# JMP Pro17 インストール手順(Windows 版) 2024.1.24

本書ではJMP Pro17のインストール手順を説明します。

### 【目次】

- 1. 注意事項 …………P1
- 2. JMP Pro17 のインストール手順 ………P1
- 3. JMP Pro17.2 へのアップデート手順 ……P5

#### 1. 注意事項

- ・JMP は毎年 3/31 にライセンスが無効となります。3/31 を超えて使用し続けるには、 ライセンス更新のための操作が必要です。(更新手順は ICT 推進担当のページで公開 しています)
- 初めてインストールする際には、その年度のライセンスファイルが含まれていますので、ライセンス設定は不要です。
- ・旧バージョンのJMPがインストールされているPCにJMP Pro17をインストールする場合、旧バージョンは上書きされずにそのまま残っていますので、旧バージョンが不要の場合には手動でアンインストールして下さい。
- ・すでに JMP Pro17 がインストールされている場合は、「3. JMP Pro17.2 へのアップ デート手順」から実施してください。

#### 2. JMP Pro17 のインストール手順

- 下記の URL より JMP の利用申請を行います。すでに申請している場合は不要です。 http://www-user.yokohama-cu.ac.jp/~ictpromo/jmpapply
- ② 利用申請後にメールで通知されるダウンロード URL を開きます。
- ③ いくつかのファイルが見えますので、「JMP Pro17 Win 版.zip」のアイコンの前の部分 をクリックして選択状態とし、メニューの「ダウンロード」をクリックします。「ダウン ロード」が表示されていない場合は、「・・・」の部分をクリックすると表示されます。

※ここで、ファイル名の部分をクリックすると フォルダーの内容が表示され、インストーラ が起動できるように見えますが、その状態で はインストールはできません。必ずこの手順 に沿ってファイルのダウンロードを実施し て下さい。

 ④ ファイルのダウンロードが開始され ます。しばらく待って(数分かかり ます)ダウンロードが完了すると、 ダウンロードフォルダーにダウンロ ードされたファイルが見えます。

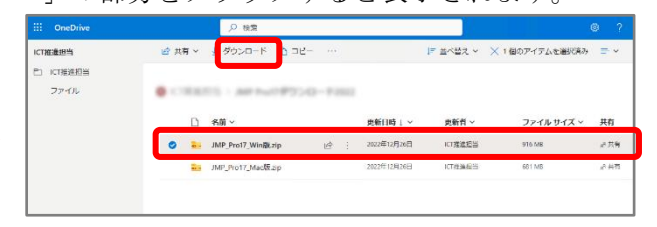

| ★ ■<br>イックアクセス コピー<br>ピン留めする | <u> </u> 貼り付け | ※切り取り<br>■ パスのコピー I ショートカットの貼り付け |    | 新しいアイテム・     新しいアイテム・     新しい     オンタートカット・     新しい     フォルダー | ・ ブロパティ ・ 一 一 一 一 一 一 一 一 一 一 一 一 一 一 一 一 一 一 | まべて選択       :::::::::::::::::::::::::::::::::::: |
|------------------------------|---------------|----------------------------------|----|---------------------------------------------------------------|-----------------------------------------------|--------------------------------------------------|
|                              | クリップボ・        | -F                               | 整理 | 新規                                                            | 開く                                            | 選択                                               |
| ⊨ → × ↑ 🖣                    | > PC >        | ダウンロード                           |    |                                                               |                                               | v Ö V                                            |
| 4 0 ( 0 <b>-</b> 0 (         | ^             | 名前                               |    | 更新日時                                                          | 種類                                            | サイズ                                              |

JMP Pro17 インストール手順(Windows 版)

⑤ ダウンロードしたファイルは Zip 形式で圧縮されています。これを解凍します。 ダウンロードしたファイルを選択した状態で、マウスの右ボタンをクリックしてメニュ ーを表示し、「すべてを展開」を実行します。

展開先のフォルダーを指定するウィ ンドウが表示されますので、展開先 を指定し、「展開」ボタンをクリック します。

※Windows に標準で搭載された解 凍ツール以外(LhaPlus や 7zip など) を使用している場合の手順はこれと は異なります。

⑥ ファイルの解凍が始まります。このまましばらく待ちます。

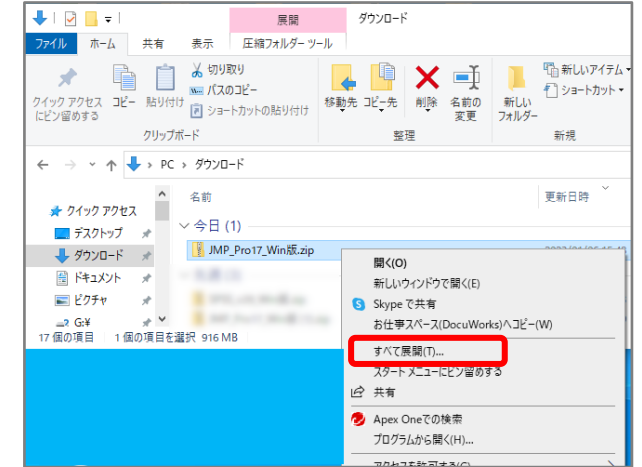

| 展開先の選択とファイル                                                              | の展開                  |                          |                      |        |   |      |
|--------------------------------------------------------------------------|----------------------|--------------------------|----------------------|--------|---|------|
| ファイルを下のフォルダーに展開す                                                         | බ(F):                |                          |                      |        |   |      |
| C:¥Users¥ycustaff¥Downloa                                                | ds¥JMP_Pro17_Win版    |                          |                      |        | 参 | 照(R) |
|                                                                          |                      |                          |                      |        |   |      |
| ■ 99% 完了                                                                 |                      | _                        |                      | ×      |   |      |
| ■→ 99% 完了                                                                |                      | -                        |                      | ×      |   |      |
| ■ 99% 完了<br>47個の項目をコピー中: JMP_<br>99% 完了                                  | Pro17_Win版.zip から」   | —<br>IMP_Pro17_Wir       |                      | ×      |   |      |
| <ul> <li>■ 99% 完了</li> <li>47 個の項目をコピー中: JMP_</li> <li>99% 完了</li> </ul> | Pro17_Win版.zipから」    | —<br>IMP_Pro17_Wir       | □<br>□版<br>Ⅱ         | ×      |   |      |
| ■■ 99% 完了<br>47 個の項目をコピー中: JMP_<br>99% 完了                                | Pro17_Win版.zip から J  | IMP_Pro17_Wir            | n版<br>II             | ×      |   |      |
| ■• 99% 完了<br>47 億0項目をコピー中: JMP_<br>99% 完了                                | Pro17_Win版.zip から.   | —<br>IMP_Pro17_Wir<br>速度 | n版<br>II<br>: 40.8 M | ×<br>× |   |      |
| ■ 99% 完了<br>47 億0項目をコピー中: JMP_<br>99% 完了<br>名前: JMP170_9CSJZF_1027       | Pro17_Winkk.zip から . | <br>IMP_Pro17_Wir<br>速度  | □<br>Ⅱ<br>: 40.8 M   | ×<br>× |   |      |

⑦ 解凍が完了すると「JMP Pro 17 Win 版」というフォルダーが新たに作成されます。このフォルダーを以下の順に開きます。

 $JMP\_Pro17\_Win \rightarrow JMP \rightarrow JMP\_Pro \rightarrow 17\_0 \rightarrow Windows$ 

「jmppro\_1700\_win.exe」というファイルがありますので、それをダブルクリックします。 ※Windowsの設定によっては、「.exe」の部分が表示されていませんがダブルクリッ クで起動できます。

⑧ 右図の警告が表示されますので、
 「はい」をクリックします。
 インストールが開始されます。

| ューザー アカウント制御<br>このアプリがデバイスに変更<br>か?                                                       | ×<br>を加えることを許可します |  |  |
|-------------------------------------------------------------------------------------------|-------------------|--|--|
| With Pro 17.0 Installer<br>確認済みの発行元: SAS Institute, Inc.<br>ファイルの入手先: このコンピューター上のハード ドライブ |                   |  |  |
| はい                                                                                        | เงเงิ             |  |  |

⑨ 「次へ」をクリックします。

① インストール先を聞かれます。変更の必要がなければ、「次へ」をクリックします。

 インストールオプションを選択し ます。特に指定がなければそのまま 「次へ」をクリックします。

① 「インストール」ボタンをクリック します。

(1) インストールが開始されます。

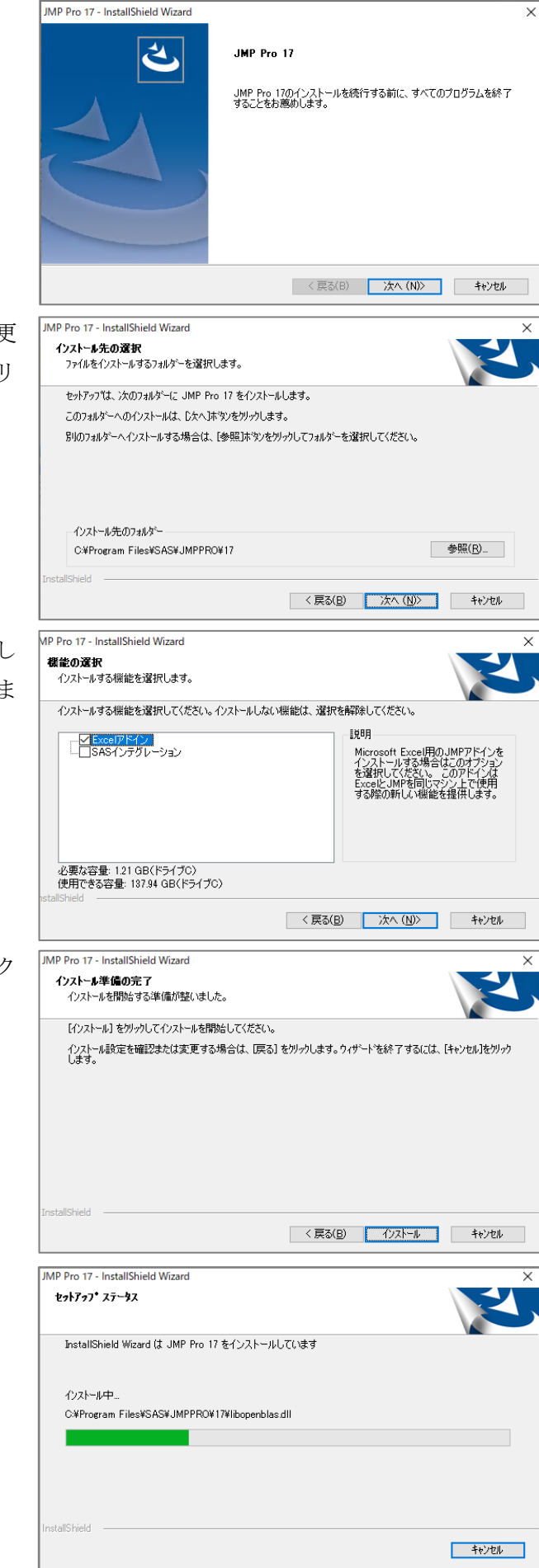

(1) しばらくすると完了のメッセージ が表示されます。「完了」ボタンを クリックします。

JMP Pro 17 - InstallShield Wizard

2

15 右図の表示がされますが、ユーザー 登録は特に必要ありませんので、 「今は登録しない」をクリックしま す。

※右図が表示されない場合は、JMP を起動 すると表示されます。

- 16 イントールが完了しました。 ここで JMP を起動します。 ヘルプメニューから「バージョン情 報」を選択します。
- [完了]をクリックしてインストールを終了してください。 □ デスクトップにショートカットを作成 jmp.com < 戻る(B) 完了 キャンセル  $\times$ 🛃 JMP登録 JMPをライセンスしていただき、ありがとうございました。 www.jmp.com/registerからユーザ登録を行ってください。 今すぐ登録 今は登録しない ♪ JMPホームウィンドウ - JMP Pro  $\times$ イル(F) テーブル(T) 実験計画(DOE)(D) 分析(A) グラフ(G) ツール(O) アドイン(N) 示(V) ウィンドウ(W) ヘルプ(H) 🎒 🔁 🧉 🎓 🗒 🖉 🔍 🚦 🗄 (テーブルなし) 🔺 🍵 📜 🔚 🚟 📜 🧮 🥊 💂 最近使ったファイル 💴 🐏 💎 🏗 🗙 ウィンドウリスト **?**▼ × フィルタ(Ctrl+F) Q 800 🛄 トイデータ.jmp ➡ バージョン情報 JMP IMD. STATISTICAL JMP® Pro 17.0.0 (622753) Copyright © 2022 JMP Statistical Discovery LLC. All Rights Reserved. https://www.jmp.co <u>アップデートをチェック</u> ユーザ: ycustaff コピー ユーザ: ycustaff 管理者: 所属: YOKOHAMA CITY UNIVERSITY サイトID: 10210089 期限終了日: 2023/03/31 許可されているユーザ数: 9999 Microsoft Windows 10 Pro (10.0.19044.0) 特許に関する注意事項 特許で保護されている機能については、jmp.com/patentsを参照してください。

InstallShield Wizard の完了

JMP Pro 17 のインストールが完了しました。

インストールチェッカー JMP acknowledges the use of the following Third Party software: Scintilla - Copyright (C) 1998-2014 by Neil Hodgson;neilh@scintilla.org All Rights Reserved OK U.S. Government Restricted Rights Notice

JMP Pro17 インストール手順(Windows 版)

- す。
- ① 右図の表示がされます。「JMP@Pro 17」の表示がされることを確認しま

## <u>3. JMP Pro17.2 へのアップデート手順</u>

 JMP Pro17のダウンロードサイトより、アップデータをダウンロードします。アップ データは「JMP\_Pro17.2\_アップデータ\_Win版.zip」というファイル名です。 ファイル名の先頭部分をクリックするとファイルが選択された状態となりますので、 その状態で、画面上の「ダウンロード」をクリックします。「ダウンロード」が表示さ れていない場合には「・・・」の部分をクリックすると、メニュー一覧が表示され、 その中にあります。

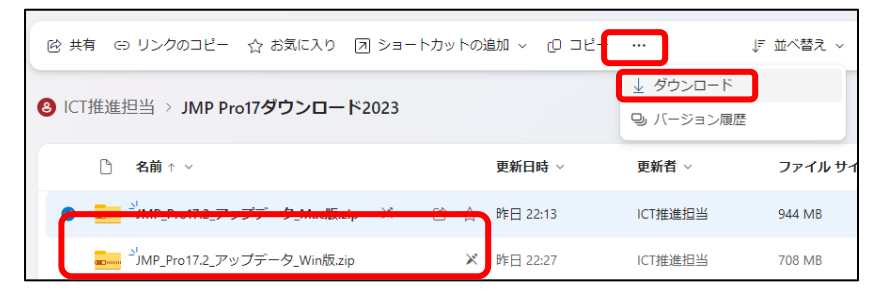

② ダウンロードされたファイルは zip 形式です。このファイルを選択し、マウスで右クリックし、表示されたメニューから「すべて展開」を選択して、zip ファイルを解凍します。
 (アオレント) 「DOD D 1000 P 1000 P 1000

解凍すると「JMP\_Pro17.2\_アップデータ\_Win 版」という名前のフォルダーが作成されます。

③ 解凍したフォルダーを開くと「jmpupdater\_1720\_win\_pro.exe」というファイルが 見えます。

このファイルをダブルクリックして実行します。

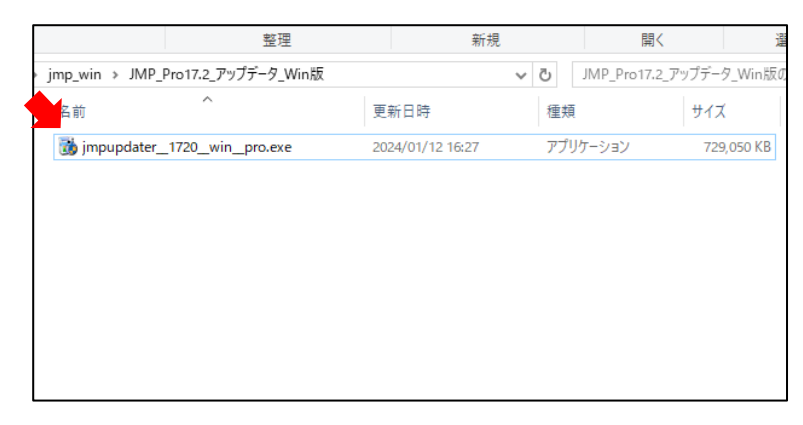

④ 右のような警告文がでますので、「はい」をクリックします。

| ユーザ- アンウント制御 ×<br>このアプリがデバイスに変更を加えることを許可します<br>か?                                                                 |                                                |  |  |  |
|----------------------------------------------------------------------------------------------------|------------------------------------------------|--|--|--|
| <ul> <li>JMP Pro 17.2.0 Inst<br/>確認済みの発行元: SAS Institute.</li> <li>ファイルの入手先: このコンピューター上</li> <li>詳細を表示</li> </ul> | aller (Updater)<br><sup>nc.</sup><br>のハード ドライブ |  |  |  |
| はい                                                                                                    | เบเน                                           |  |  |  |

※ここで右図のようなエラーが表示された場合は、JMP Pro17 がインストールされてない状態でアップデータが実行されています。アップデータだけでインストールはできませんので、まず JMP Pro17 をインストールして下さい。

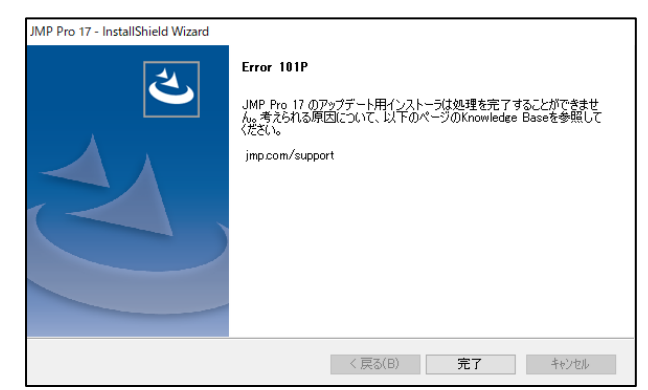

⑤ 必要に応じてインストールオプションを選択し、「次へ」をクリックします。

|   |                | JMP Pro 17 - InstallShield Wizard                        | ×                                                                                                    |
|---|----------------|----------------------------------------------------------|----------------------------------------------------------------------------------------------------|
|   |                | <b>標能の選択</b><br>インストールする機能を選択します。                        | Z                                                                                                    |
|   |                | インストールする機能を選択し、アンインストールする機能の選択を解除します。                    |                                                                                                    |
|   |                | □ <mark>─ Excel7 F/ン</mark><br>□ <b>SAS</b> インデヴレーション    | 説明<br>Microsoft Excel用のJMPアドインをイ<br>ンストールする場合は、のオプションを選<br>択してください。このアドインほといき<br>JMPを同じマシン上で使用する際の新<br>しい機能を提供します。 |
|   |                | 必要な容量: 0.00 MB(ドライブC)<br>使用できる容量: 71789.02 MB(ドライブC)<br> | B) XA (N)> ++>te                                                                                                   |
| Ô | マップニートが開始されます  |                                                          | 1071070                                                                                                    |
| 6 | ノッノナートが開始されより。 | JMP Pro 17 - InstallShield Wizard<br><b>セットアップ・ステータス</b> | ×                                                                                                    |
|   |                | JMP Pro 17 が新しいソフトウェアのインストールを構成中です。                      |                                                                                                    |
|   |                | インストール中<br>C¥Program Files¥SAS¥JMPPRO¥17¥jmp <i>e</i> xe |                                                                                                    |
|   |                |                                                          |                                                                                                    |
|   |                | InstallShield                                            |                                                                                                    |
|   |                |                                                          | キャンセル                                                                                                    |

 ⑦ しばらく待つと右図のような 表示となりますので、「完了」
 をクリックして、アップデー トを終了します。

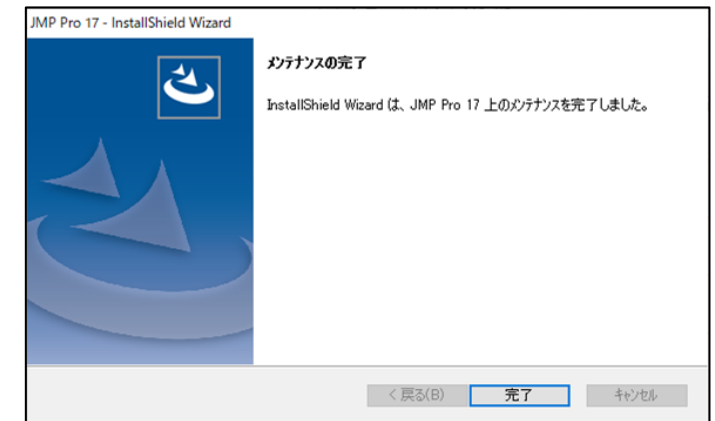

 ⑧ JMPを起動し、「ファイル」 メニューから「バージョン情報」を表示して、右図のよう に17.2 にアップデートされ ていることを確認します。

| ➡ バージョン情報 JMP                                                                                                    | ×                  |
|----------------------------------------------------------------------------------------------------|--------------------|
|                                                                                                    | 4                  |
| JMP® Pro 17.2.0 (701896)<br>Copyright © 2022-2023 JMP Statistical Discovery LLC. All Rights Reserved.<br>アップテートをチェック                                         | jmp.com            |
| ユーザ: ycustaff<br>管理者:<br>所属: YOKOHAMA CITY UNIVERSITY<br>サイトID: 10210089<br>期限終了日: 2024/03/31<br>許可されているユーザ数: 999<br>Microsoft Windows 10 Pro (10.0.19045.0) | コピー<br>インストールチェッカー |
| 特許に関する注意事項                                                                                                    | ^                  |
| 特許で保護されている機能については、jmp.com/patentsを参照してください。                                                                                                    |                    |
| JMP acknowledges the use of the following Third Party software:                                                                                              |                    |
| Scintilla - Copyright (C) 1998-2014 by Neil Hodgson;neilh@scintilla.org                                                                                      |                    |
| All Rights Reserved                                                                                                    | ~                  |
| U.S. Government Restricted Rights Notice                                                                                                    | OK                 |